### V-SYSへの初期登録

V-SYSのIDが発行されたら、初期登録として、①V-SYSにログイン・パスワードの設定、② 医療機関情報の更新、③HP掲載情報の入力、④接種医師情報の登録を行います。

### STEP1:V-SYSにログイン

 ①集合契約の委任状作成時に受付システムに登録したメールアドレスへ、V-SYS用の IDが送付されます。パスワードは届いたメールから自ら初期設定を行ってください
 ②V-SYSにログインします

### STEP2: 医療機関情報の更新

ワクチン接種契約受付システム

 $\bowtie$ 

 ①医療機関・接種会場の編集ページを開き、医療機関登録情報を更新・追記します (ディープフリーザー保有台数/医療機関HPのURL/駐車場台数 等)
 ※受付システムに登録した情報は、V-SYSに引き継がれています。
 ②取扱ワクチン、ワクチン接種の責任者(医師)等の情報を入力します

### STEP3:HP揭載情報入力

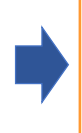

①厚生労働省が開設する新型コロナワクチン接種総合案内サイト「コロナワクチンナビ」に掲載する情報を追記します
 (予約受付用電話番号/予約用webページ、予約受付時間 等)
 ②可能な場合は、医療機関名の英語表記も入力ください

### STEP4:接種医師情報の登録

①医療機関でワクチン接種を行う医師の情報を入力します
 (医師氏名、メールアドレス、電話番号)
 ※接種医師情報は、ワクチン製造販売業者からの情報の提供・収集・伝達を実施するために必要な情報なため、確実に登録してください。

### **V-SҮSへの初回ログイン**①

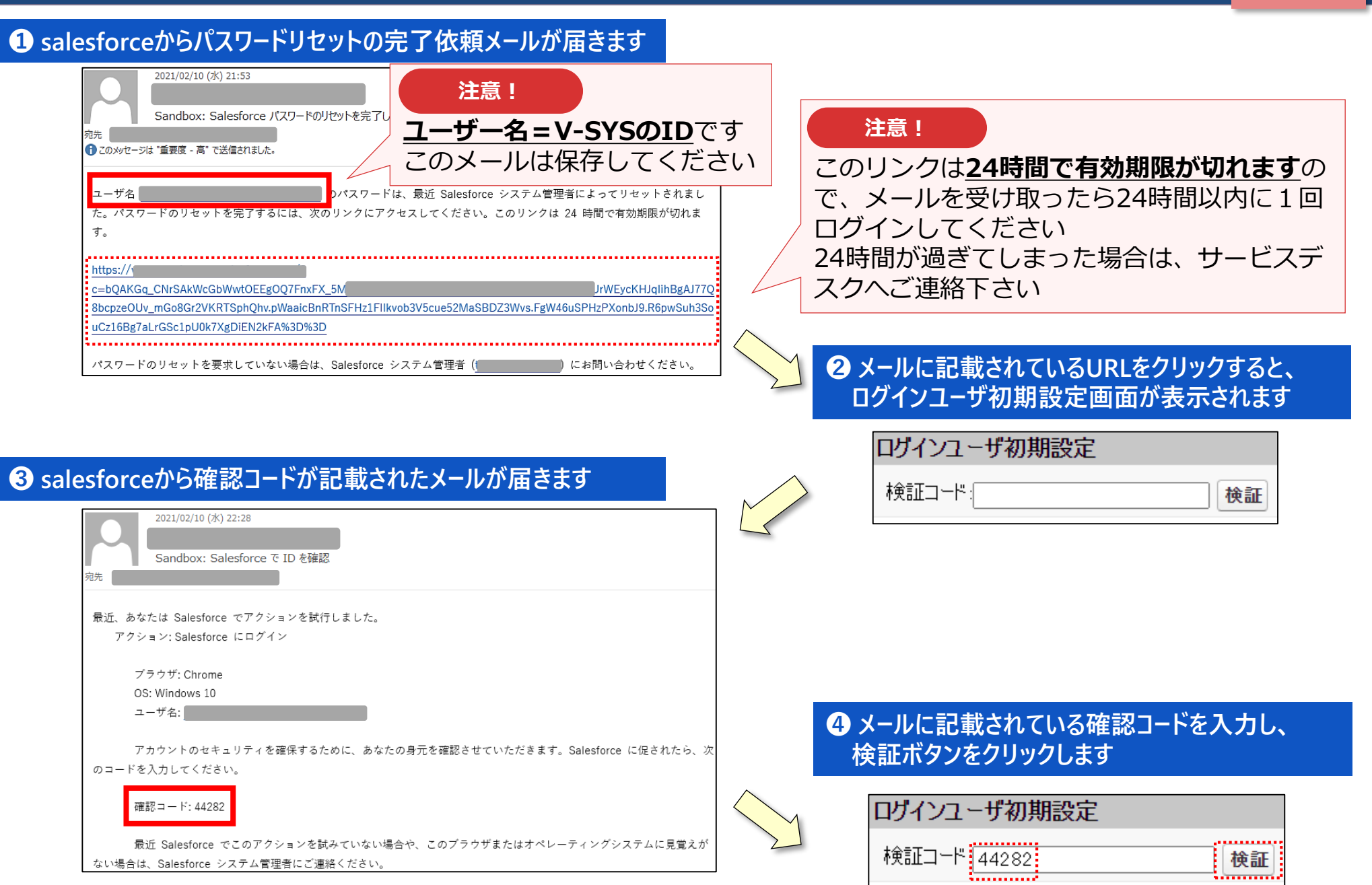

### **V-SYSへの初回ログイン**②

5 検証に成功すると、パスワード変更画面が表示されますので、新しいパスワード、セキュリティの質問と回答を記載し、パスワードを変更ボタンをクリックします

| salesforce                                                                                 |                    |  |  |
|--------------------------------------------------------------------------------------------|--------------------|--|--|
| パスワードを変更する                                                                                 |                    |  |  |
| の5<br>*を入力してください。少なくとも次の*<br>ごさい:                                                          | 新しいパスワー<br>ものを含めてく |  |  |
| <ul> <li>              8 文字以上          </li> <li>             1 個以上の文字         </li> </ul> |                    |  |  |
| ✓ 1 個以上の数値<br>新しいパスワード                                                                     |                    |  |  |
|                                                                                            | 有効                 |  |  |
| 新しいパスワードの確認                                                                                |                    |  |  |
|                                                                                            | 一致                 |  |  |
| Zキュリティの質問                                                                                  |                    |  |  |
| ▼ 出生地は?                                                                                    |                    |  |  |
| 回答                                                                                         |                    |  |  |
| 東京                                                                                         |                    |  |  |
| バスワードを変更                                                                                   |                    |  |  |
| パスワードの最終変更日: 2021/02/10 21:53。                                                             |                    |  |  |

⑥ 個人情報同意画面が表示されますので、「V-SYSにおける個人情報保護方針」を確認の上、同意するにチェックを入れ「次へ」をクリックします

#### ▼ 個人情報同意画面

個人情報内容本個人情報同意書は下記の通りです。ご確認ください。 ✓同意する 次へ

<u>V-SYSにおける個人情報保護方針</u>

# ⑦ V-SYSに□グインし、「医療機関・接種会場」の自医療機関の情報が表示されます。

| ホーム 医療機関・接種会場 優先接種 | ● ワクチン・針・シリンジマスタ レポート ナレッジ 納入ロット ◆                              |
|--------------------|-----------------------------------------------------------------|
| 医癫痫期·接触会場<br>〇〇病院  |                                                                 |
| ≪ 最後に開いたビュー: ユーザ   | 接種担当医師の情報(0)   ワクチンの分配量、納入予定日等(3)   接種実績等の報告内容(1)   申請(0)   集合到 |
| 医療機関・接種会場の詳細       | 編集                                                              |
| 施設分類(              | )1:病院                                                           |
| ファクシミリ             | 03-2345-6789                                                    |
| ホームページ             | https://xxhp.jp                                                 |
| ディープフリーザー(-75℃)(台) | 1                                                               |
| ディープフリーザー(-20℃)(台) | 0                                                               |
| 駐車場(例:10台)         | 160                                                             |
| 納入先施設名             | ○○病院                                                            |
| 納入先住所《             |                                                                 |
| 予約空き状況 ※           | ×:予約受付不可                                                        |
| 予約空き状況更新日時         | 2021/03/06 3:52                                                 |
| ▼ 医療機関情報(受付システム)   |                                                                 |
| 保険医療機関コード          | 1419811373                                                      |
| 介護保険事業所番号          |                                                                 |
| 医療機関•接種会場名 ※       | ○○病院                                                            |
| 代表者名               |                                                                 |
| 郵便番号(000-0000) ※   | 000-0000                                                        |
| 市町村 ※              | 東京都中央区                                                          |
| 町名•番地※             | 東京都中央区△△1−2−3                                                   |
| 代表電話番号             | 03-1234-5678                                                    |
| 集合契約加入日            |                                                                 |

### V-SYSへのログイン(2回目以降)

※市町村にて予約業務を代行する医療機関の場合は、 検証コードの入力が必要になります。

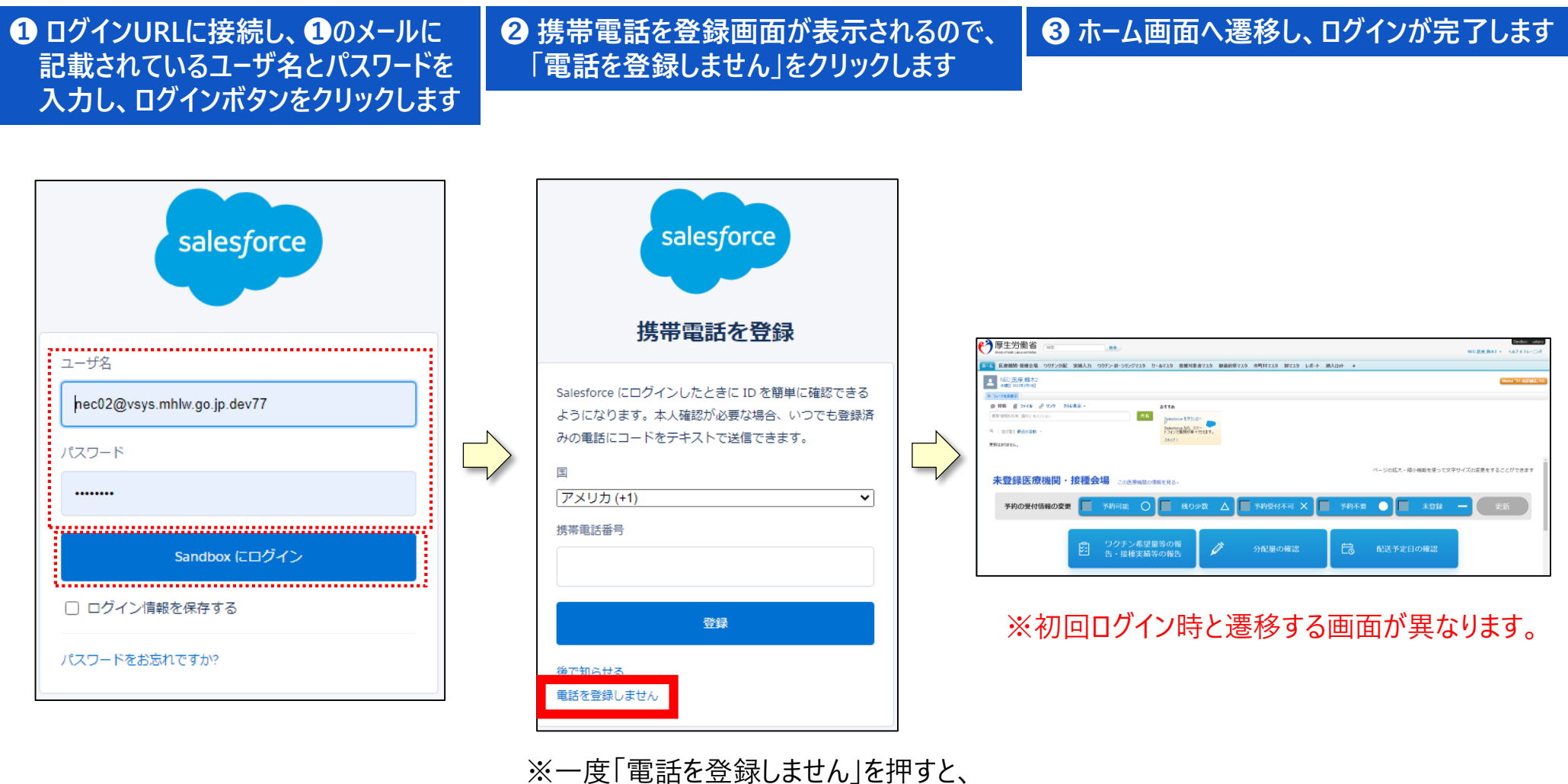

今後はこの画面は表示されません。

### **V-SYSの医療機関情報の更新**①

医療機関

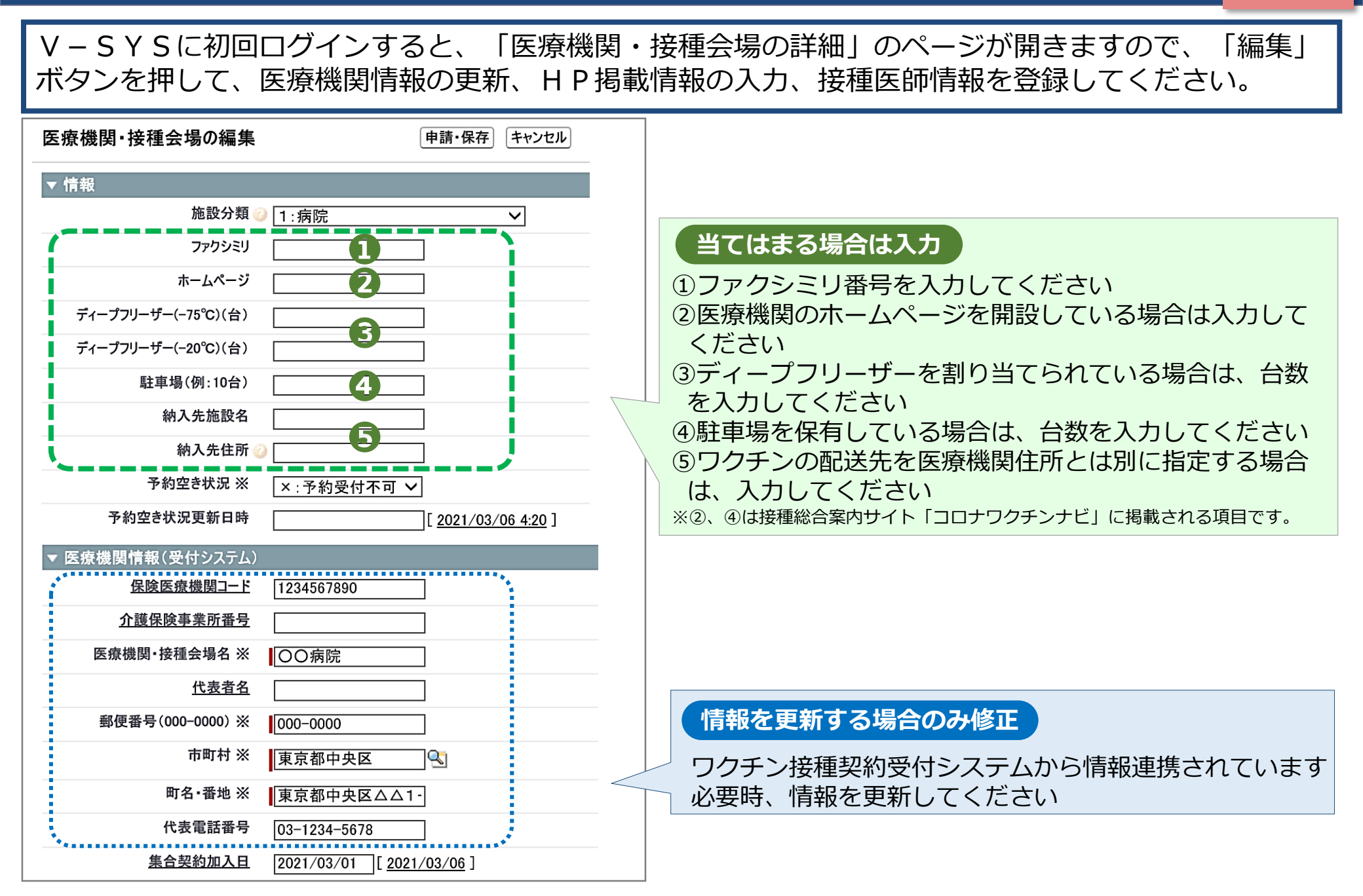

# **V-SYSの医療機関情報の更新**②

| 必ず入力                                                                                                    |                                  |  |  |
|----------------------------------------------------------------------------------------------------|----------------------------------|--|--|
| <ul> <li>①製薬メーカー等によるワクチン詳細説明が不要になったら、「求めない」を選択<br/>ください</li> <li>②ワクチン接種の責任医師情報を記載してください</li> <li>③ワクチン保管管理の責任者情報を記載してください(※病院のみ表示される項目です)</li> </ul> |                                  |  |  |
| ▼ メーカーによる詳細説明の要否                                                                                                    |                                  |  |  |
| ファイザー社から納入ことの説明を求める/求めない 水める                                                                                                    | 武田(モテルナ)社から納入ごとの説明を求める/求めない 水める  |  |  |
|                                                                                                    | アストラゼネカ社から納入ごとの説明を求める/求めない 求める 🗸 |  |  |
| ▼ ワクチン接種の責任者等(医師)                                                                                                    |                                  |  |  |
| ワクチン接種の責任者の所属先                                                                                                    | ワクチン接種の担当部署の電話番号 ※               |  |  |
| ワクチン接種の責任者(医師)氏名(厚労 太郎)※                                                                                                    | ワクチン接種の担当部署のメールアドレス ※            |  |  |
| ワクチン接種の責任者(医師)氏名(こうろう たろう)※                                                                                                    | メールアドレス登録を希望しない                  |  |  |
| ▼ ワクチン保管管理の責任者等                                                                                                    |                                  |  |  |
| ワクチンの保管管理の責任者の所属先 ※                                                                                                    | ワクチンの保管管理の担当部署の電話番号 ※            |  |  |
| ワクチンの保管管理の責任者氏名(厚労太郎)※                                                                                                    | ワクチンの保管管理の担当部署のメールアドレス           |  |  |
|                                                                                                    |                                  |  |  |
| ◆ 到 - シリンジの床留自座の員正有守<br>針・シリンジ保管管理の責任者の所属先                                                                                                    | 針・シリンジ 保管管理の 相当部署の 電話番号          |  |  |
|                                                                                                    |                                  |  |  |
|                                                                                                    |                                  |  |  |
| ▼ ドライアイス保管管理の責任者等(ファイザーを取扱う施設のみ記載)                                                                                                    |                                  |  |  |
| ドライアイス保管管理の責任者の所属先                                                                                                    | ドライアイス保管管理の担当部署の電話番号             |  |  |
| ドライアイス保管管理の責任者氏名(厚労太郎)                                                                                                    | ドライアイス保管管理の担当部署のメールアドレス          |  |  |
| 当てはまる場合は入力                                                                                                    |                                  |  |  |
| 針・シリンジ、ドライアイス保管の責任者がワクチン保管管理責任者<br>と異なる場合は入力してください (※病院のみ表示される項目です)                                                                                   |                                  |  |  |

# V-SYSへのHP掲載情報入力、接種医師情報登録

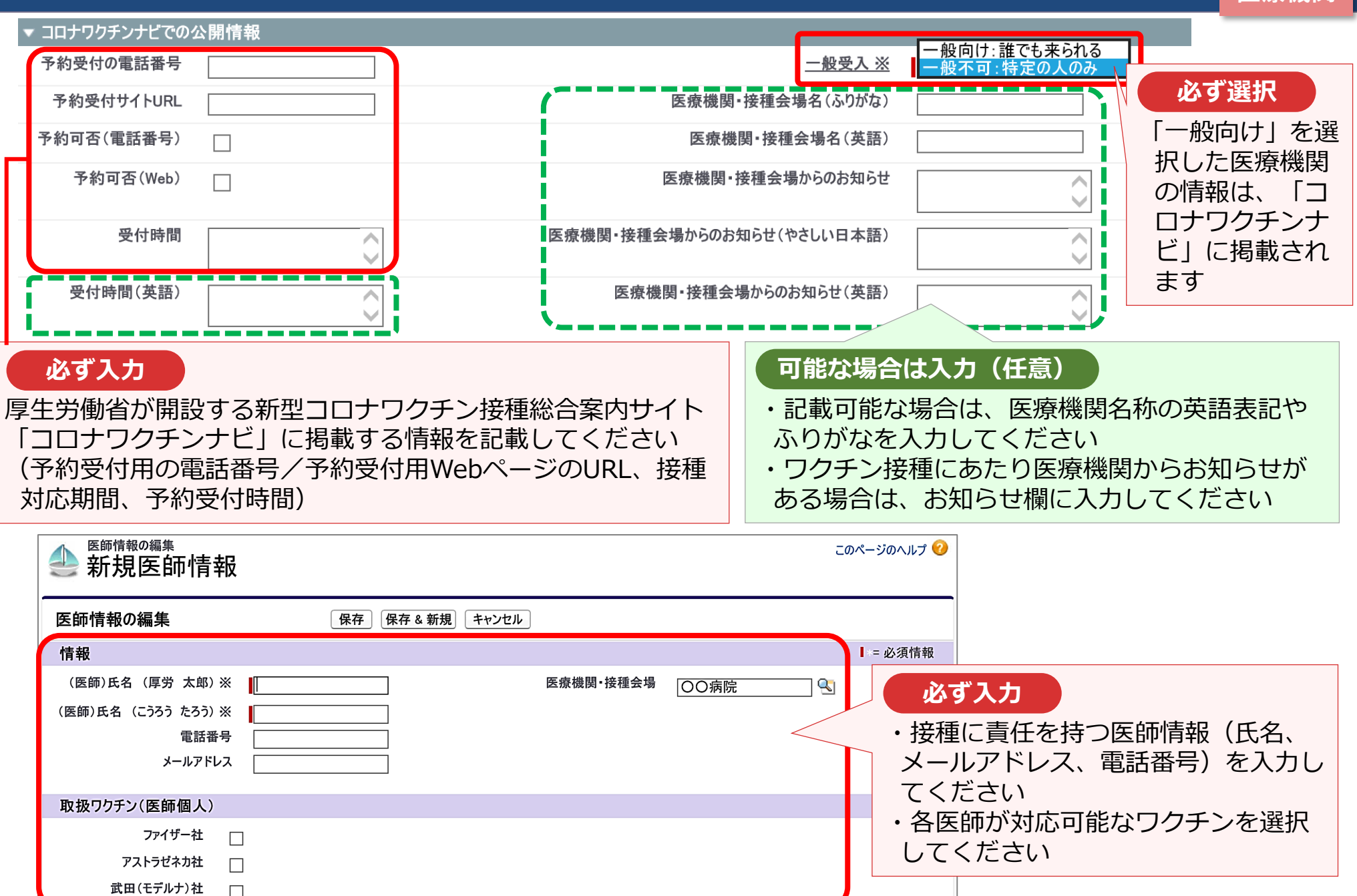

# (参考)V-SYS操作マニュアル

V-SYSの操作マニュアルは、V-SYS内の「ナレッジ」に最新のものを格納しています。 操作方法でわからないことがあった場合は、まず操作マニュアルをご確認ください。

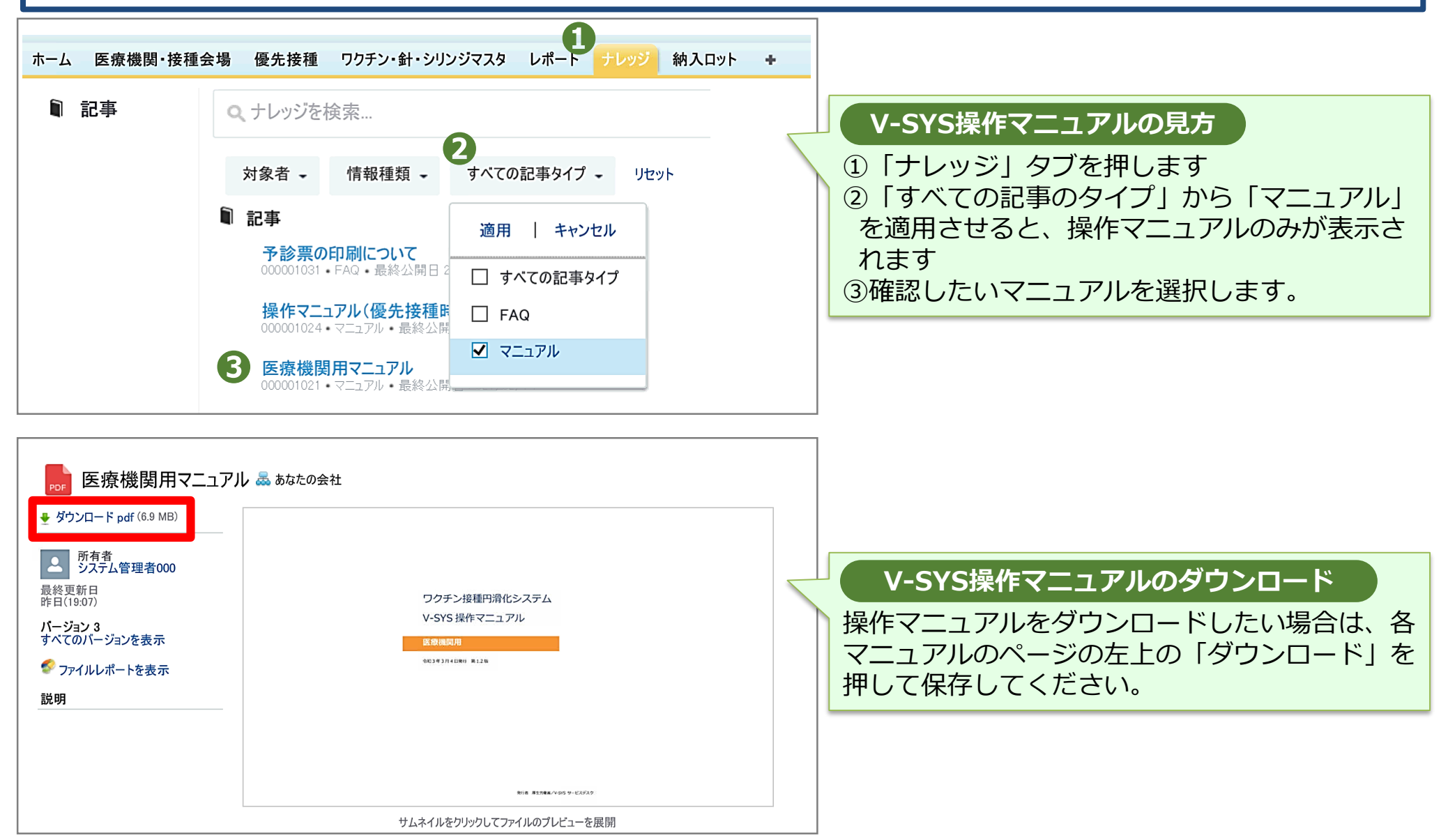